メールアドレス管理と編集

## メール管理ガイド

株式会社スパイス インターネットサービス事業部

## 目次

| 2  |
|----|
| 3  |
| 3  |
| 4  |
| 5  |
| 6  |
| 7  |
| 8  |
| 9  |
| 9  |
| 10 |
|    |

## 2. 利用者操作

| ① ログイン  | 11 |
|---------|----|
| ② メニュー  |    |
| ③ 転送先変更 |    |
| ④ パスワード |    |
| ⑤ ログアウト | 14 |

## 3.付録

| ①メール転送(エイリアス) | 15 |
|---------------|----|
| ②メール転送        | 16 |
| 4.改定履歴        | 17 |

## 管理者操作

メールアドレス追加・削除などの編集やメール転送先編集の操作を行うことができます。また、利用者を含めた操作ログ(証跡)の確認を行うことができます。

## ①ログイン

~ログイン方法の紹介~

- 1. 資料のメール管理情報欄「管理者 URL」へ接続します。
- 2. 資料のメール管理情報欄「管理者 ID/管理者パスワード」を利用してログインします。

| שמון.admin<br>provided by SPICE INTERNET SERVICE<br>שליע<br>(ארשי<br>דעסי<br>די<br>די<br>שוד. | こちらからドメインの管理ができます。   |       |
|-----------------------------------------------------------------------------------------------|----------------------|-------|
| <b>宮話:</b><br>一般ユーザの1                                                                         | 日本語 - Japanese  ログイン | Varia |
|                                                                                               |                      | 1     |

| 項目            | 説明                   |
|---------------|----------------------|
| ログイン(メールアドレス) | 資料のメール管理情報欄 管理者 ID   |
| パスワード         | 資料のメール管理情報欄 管理者パスワード |

3. ログイン クリック

~操作メニューの紹介~

| V   | provide       |               | Imin<br>TERNET SE | RVICE |       |          |           |
|-----|---------------|---------------|-------------------|-------|-------|----------|-----------|
| メイン | <u>ドメイン一覧</u> | <u>アドレス一覧</u> | パスワード             | ログ表示  | ログアウト | ディスク利用状況 | 7カウント利用状況 |
|     | ドメイン一覧        | アドレス一覧        |                   |       |       |          |           |
|     |               | アドレスの追加       | D                 |       |       |          |           |
|     |               | 転送先の追加        |                   |       |       |          |           |

| ľ        | 頁目      | 説明                   |
|----------|---------|----------------------|
| メイン      |         | トップページへ戻る            |
| ドメイン一覧   | ドメイン一覧  | 編集・選択できるドメインの表示      |
| アドレス一覧   | アドレス一覧  | 登録済みメールアドレスや転送先一覧の表示 |
|          |         | 登録済みメールアドレスの編集       |
|          | アドレスの追加 | メールアドレスの追加           |
|          | 転送先の追加  | 転送先(エイリアス)の追加        |
| パスワード    |         | 管理者パスワードの変更          |
| ログ表示     |         | 操作ログの表示              |
| ログアウト    |         | 管理者ページログアウト          |
| ディスク利用状活 | 兄       | サーバディスク利用状況の表示       |
| アカウント利用お | 犬況      | メールアカウント利用状況の表示      |

## ③ドメイン一覧

~編集・選択できるドメインの表示~

| N     | provided by SPICE INTERNET SERVICE |                |        |      |       |        |              |       |
|-------|------------------------------------|----------------|--------|------|-------|--------|--------------|-------|
| 242   | ドメイン一覧                             | アドレス一覧         | パスワード  | ログ表示 | ログアウト |        |              |       |
| ドメብ   | ,                                  | 紅渓             | 數      |      |       | アドレス数  | バックアップ MXサーバ | アクティブ |
| spice | .aichi.jp                          |                | 1 / 50 |      |       | 0 / 50 | いいえ          | はい    |
| 1     | ログイン名 adm                          | in@spice.aichi | .jp    |      |       |        |              |       |

| 項目            | 説明                            |
|---------------|-------------------------------|
| ドメイン          | 編集・選択できるドメイン                  |
| 転送数           | 転送先件数の表示 初期設定 50              |
|               | (最少ディスク構成上限のため、変更の際はお問合せください) |
| アドレス数         | メールアドレス件数の表示 初期設定 50          |
|               | (最少ディスク構成上限のため、変更の際はお問合せください) |
| バックアップ MX サーバ | システム利用項目                      |
| アクティブ         | 利用可否の表示(はい=利用可能/いいえ=利用不可)     |

## ④アドレス一覧

## ~登録済みメールアドレスや転送先一覧の表示~

| provided by SPICE INTERNET SERVICE                     |                                    |         |                     |       |     |       |  |  |
|--------------------------------------------------------|------------------------------------|---------|---------------------|-------|-----|-------|--|--|
| メイン ドメイン一覧 アドレス一覧 パスワード ログき                            | 示 ログアウト                            |         |                     |       |     |       |  |  |
| spice.aichi.jp ▼ 概要 spice.aichi.jp 転送数:2/50 アドレス数:1/50 |                                    |         |                     |       |     |       |  |  |
| <b>閲覧:全て</b> :: メールアドレス :: 転送アドレス                      |                                    |         |                     |       |     |       |  |  |
|                                                        |                                    | た光マにしつ  |                     |       |     |       |  |  |
| 転送元                                                    |                                    | ne// VA | 鼎終更新日               | アクティブ |     |       |  |  |
| hostmaster@spice.aichi.jp                              | info@spice.or.                     | jp      |                     | はい    |     |       |  |  |
| info@spice.aichi.jp                                    | account01@sp<br>account@spice      | e.or.jp |                     | はい    | 編集  | 首使    |  |  |
| 転送先の追加                                                 |                                    |         |                     |       |     |       |  |  |
|                                                        |                                    | メールアドレス |                     |       |     |       |  |  |
| メールアドレス                                                | 輕送先                                | 名前      | 最終更新日               | アクティブ |     |       |  |  |
| account01@spice.aichi.jp                               | Mailbox<br>spice-account@gmail.com | アカウント1  | 2017-01-12 10:45:58 | はい    | 転送元 | 瑞集 副院 |  |  |
| アドレスの追加                                                |                                    |         |                     |       |     |       |  |  |
| ■=おそらく&Z送不可能 ==POP/IMAP ==&Z送先 ==&Z送先                  |                                    |         |                     |       |     |       |  |  |

| Ĭ       | 頁目      | 説明                        |
|---------|---------|---------------------------|
| 転送アドレス  | 転送元     | 転送元アドレス(エイリアス)            |
|         | 転送先     | 転送先アドレス                   |
|         | 最終更新日   | 更新日時                      |
|         | アクティブ   | 利用可否の表示(はい=利用可能/いいえ=利用不可) |
|         | 編集      | 編集画面へ移動                   |
|         | 削除      | 転送元アドレスの削除                |
| メールアドレス | メールアドレス | 登録済みメールアドレス               |
|         | 転送先     | 転送先アドレス                   |
|         | 名前      | 管理画面表示名                   |
|         | 最終更新日   | 更新日時                      |
|         | アクティブ   | 利用可否の表示(はい=利用可能/いいえ=利用不可) |
|         | 転送元     | 転送先編集画面へ移動                |
|         | 編集      | 編集画面へ移動                   |
|         | 削除      | アドレスの削除                   |

## ⑤アドレスの追加・編集

~メールアドレスの追加・登録済みメールアドレスの編集~

| provided by SPICE    | INTERNET SERVICE  |                 | provided by SPICE INTERNET SERVICE |                  |                 |  |
|----------------------|-------------------|-----------------|------------------------------------|------------------|-----------------|--|
| メイン ドメイン一覧 アドレスー!    | 乾 パスワード ログ表示 ログアウ | 40              | メイン ドメイン一覧 アドレスー                   | 粒 パスワード ログ表示 ログア | 40              |  |
| 新しいメールアドレス           | の作成 (パスワードは英数字53  | 文字以上)           | 新しいメールアドレス                         | の作成 (パスワードは英数字5) | 文字以上)           |  |
| メー ルアド レス            |                   |                 | メールアドレス                            | account01        | ]               |  |
|                      | spice.aichi.jp    |                 |                                    | spice.aichi.jp   |                 |  |
| パスワード                |                   | POP3/IMAPのパスワード | パスワード                              | •••••            | POP3/IMAPのパスワード |  |
| バスワード (確認)           |                   |                 | バスワード (確認)                         | •••••            | ]               |  |
| 名前                   |                   | フルネーム           | 名前                                 | アガウント1           | フルネーム           |  |
| アクティブ                |                   |                 | アクティブ                              |                  |                 |  |
| ようこそメールの送信           |                   |                 | ようこそメールの送信                         |                  |                 |  |
|                      | アドレスの追加           |                 |                                    | アドレスの追加          |                 |  |
| ログイン名 admin@spice.ai | chijp             |                 | ログイン名 admin@spice.ai               | chi.jp           |                 |  |
| 入力前画面                |                   |                 | 入力後画面                              |                  |                 |  |

#### 1. 各項目の入力

| 項目        |          | 説明                               |
|-----------|----------|----------------------------------|
| メールアドレス   |          | アカウント(@より前の部分)入力                 |
| *         |          | 半角小文字英数字および記号(ハイフン/アンダーバー/ドット)   |
|           | (ドメイン選択) | ドメイン(@より前の部分)の選択                 |
| パスワード*    |          | パスワードの入力                         |
|           |          | 半角大小文字英字(2文字以上)+数字(2文字以上)=5文字以上  |
|           | (確認)     | パスワードの再入力                        |
| 名前        |          | 管理画面表示名                          |
| アクティブ     |          | 利用可否の表示(チェックあり=利用可能/チェックなし=利用不可) |
| ようこそメールのえ | 送信       | チェックあり=メール送信あり/チェックなし=メール送信なし    |

\*必須項目

2. アドレス追加 クリック

## ⑥転送先の追加

~転送先(エイリアス)の追加~

| Ne  | <b>m</b> provid |                  | Imin<br>TERNET SE | RVICE |       |                                | S   | provid    |                      |                       | RVICE           |       |                                |
|-----|-----------------|------------------|-------------------|-------|-------|--------------------------------|-----|-----------|----------------------|-----------------------|-----------------|-------|--------------------------------|
| ×12 | ドメイン一覧          | アドレス→覧           | パスワード             | ログ表示  | ログアウト |                                | メイン | ドメイン一覧    | アドレス一覧               | パスワード                 | ログ表示            | ログアウト |                                |
|     | 新しい転送           | きアドレスを作り         | 成します。             |       |       |                                |     | 新しい転え     | きアドレスを作              | 成します。                 |                 |       |                                |
|     | 転送元             |                  |                   |       |       | すべてのメールを受け<br>先に "*.domain.tld |     | 転送元       | info                 |                       |                 |       | すべてのメールを受け<br>先に『**.domain.tld |
|     |                 | spice.aichi      | .jp 💌             |       |       |                                |     |           | spice.aich           | i.jp 💌                |                 |       |                                |
|     |                 |                  |                   |       |       |                                |     |           | account0<br>account@ | 1@spice.<br>spice.or. | aichi.jp<br>jpl |       |                                |
|     | 転送先             |                  |                   |       |       | 1行に1エントリです。                    |     | 虹送先       |                      |                       |                 |       | 1行に1エントリです。                    |
|     |                 |                  |                   |       |       | 21                             |     |           |                      |                       |                 |       |                                |
|     | アクティブ           | V                |                   |       |       |                                |     | アクティ<br>ブ |                      |                       |                 |       |                                |
|     |                 | 転送先の追            | ħD                |       |       |                                |     |           | 転送先の追                | њо                    |                 |       |                                |
| 1   | ログイン名 adm       | nin@spice.aichi. | jp                |       |       |                                | 1   | ログイン名 adm | nin@spice.aich       | .jp                   |                 |       |                                |

入力前画面

入力後画面

#### 1. 各項目の入力

|                    | 項目       | 説明                               |
|--------------------|----------|----------------------------------|
| 転送元 <mark>*</mark> |          | アカウント(@より前の部分)入力                 |
|                    | (ドメイン選択) | ドメイン (@より前の部分)の選択                |
| 転送先*               |          | 転送先メールアドレスの入力                    |
|                    |          | (複数の場合、改行し複数行で入力)                |
| アクティブ              |          | 利用可否の表示(チェックあり=利用可能/チェックなし=利用不可) |

\*必須項目

2. 転送先の追加 クリック

※転送先(エイリアス)説明

## ⑦パスワード

~管理者パスワードの変更~

| provided by SPICE INTERNET SERVICE |           |                |       |      |       |
|------------------------------------|-----------|----------------|-------|------|-------|
| 45                                 | ドメイン一覧    | アドレス一覧         | パスワード | ログ表示 | ログアウト |
| パスワードの変更(パスワードは英数字5文字以上)           |           |                |       |      |       |
| 現在のパスワード                           |           |                |       |      |       |
| 新規バスワード                            |           |                |       |      |       |
| 新規バスワード (確認)                       |           |                |       |      |       |
|                                    |           |                | パスワード | 変更   |       |
|                                    | ログイン名 adm | in@spice.aichi | jp    |      |       |

#### 1. 各項目の入力

| 項        | 目    | 説明                              |
|----------|------|---------------------------------|
| 現在のパスワード | `*   | 登録済みパスワードの入力                    |
| 新規パスワード  |      | 変更パスワードの入力                      |
| *        |      | 半角大小文字英字(2文字以上)+数字(2文字以上)=5文字以上 |
|          | (確認) | 変更パスワードの再入力                     |

\*必須項目

## 2. パスワード変更 クリック

## ⑧ログ表示

~操作ログの表示~

| provided by SPICE   | INTERNET SERVICE                          |                            |               |                           |
|---------------------|-------------------------------------------|----------------------------|---------------|---------------------------|
| IV FXIV-R PFUR-R    | 1 バスワード ログ表示 ログアウト                        |                            |               |                           |
| pice.aichi.jp 🔻     |                                           |                            |               |                           |
| ロムスタンプ              | 道去10個のアク3<br>管理者                          | ソヨン spice.aichi.jp<br>ドメイン | アクション         | 7-2                       |
| 2017-01-12 10:54:42 | account01@spice.aichi.jp (210.173.159.77) | spice.aichi.jp             | 転送先編集         | account01@spice.aichi.jp  |
| 017-01-12 10:50:22  | admin@spice.aichi.jp (210.173.159.77)     | spice.aichi.jp             | 転送洗作成         | info@spice.aichi.jp       |
| 017-01-12 10:45:58  | admin@spice.aichi.jp (210.173.159.77)     | spice.aichi.jp             | 能送先作成         | account01@spice.aichi.jp  |
| 2017-01-12 10:45:58 | admin@spice.aichi.jp (210.173.159.77)     | spice.aichi.jp             | アドレス作成        | account01@spice.aichi.jp  |
| 2017-01-10 21:39:15 | info@spice.or.jp (210.173.159.77)         | spice.aichi.jp             | アドレス御殿        | account01@spice.aichi.jp  |
| 2017-01-10 21:34:56 | admin@spice.aichi.jp (210.173,159.77)     | spice.aichi.jp             | アドレス作成        | account01@spice.aichi.jp  |
| 2017-01-10 21:34:55 | admin@spice.aichi.jp (210.173.159.77)     | spice.aichi.jp             | 転送先作成         | account01@spice.aichi.jp  |
| 2017-01-10 21:33:50 | admin@spice.aichi.jp (210.173.159.77)     | spice.aichi.jp             | 転送先作成         | hostmaster@spice.aichi.jp |
|                     |                                           | Service Services           | create domain | coice aichi io            |

| 項目      | 説明                   |
|---------|----------------------|
| タイムスタンプ | 操作日時                 |
| 管理者     | 操作ログイン名 / 接続 IP アドレス |
| ドメイン    | 操作ドメイン名              |
| アクション   | 操作内容                 |
| データ     | 操作対象アドレス名            |

## ⑨ログアウト

~管理者ページログアウト~

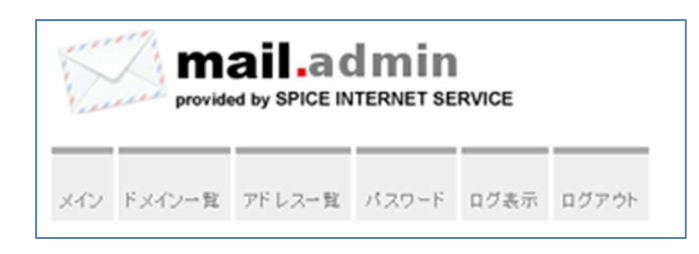

ログアウト クリック

## 10ディスク利用状況

~サーバディスク利用状況の表示~

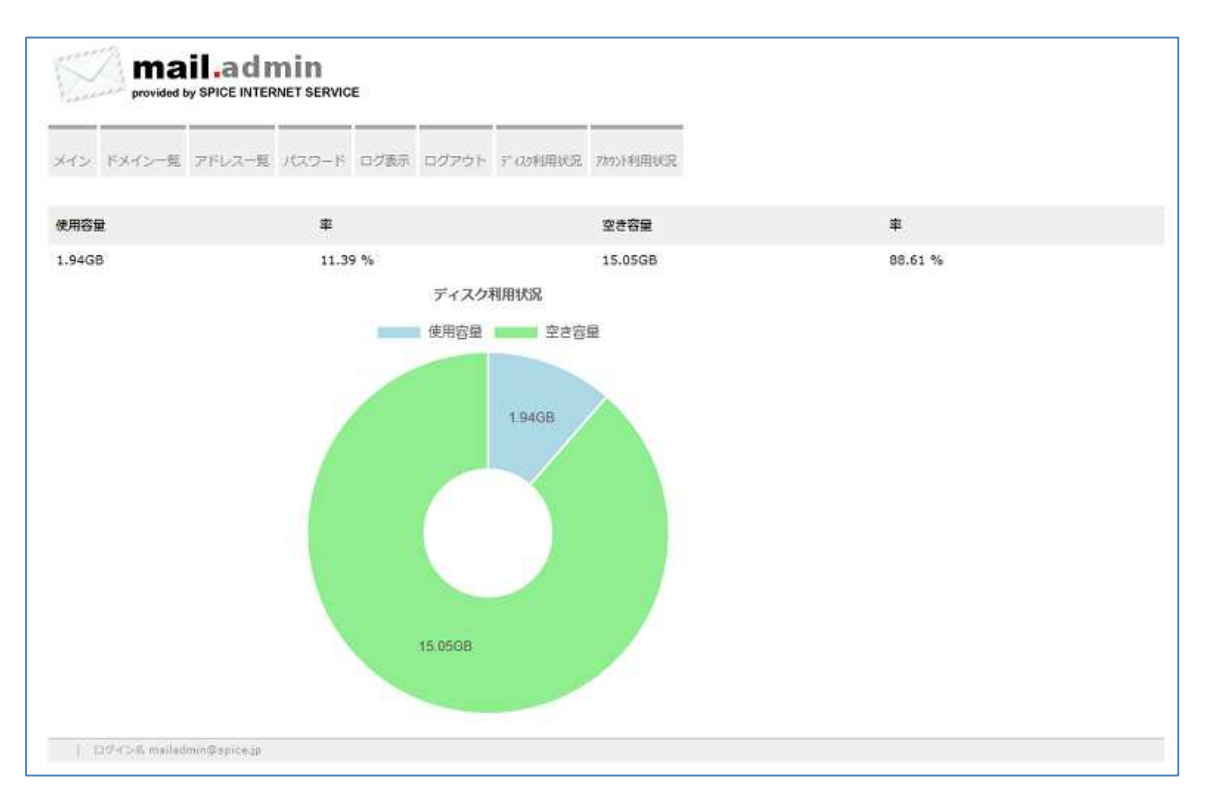

| 項目   | 説明           |
|------|--------------|
| 使用容量 | 使用サイズ(GB 単位) |
| 率    | 使用容量率(%)     |
| 空き容量 | 空きサイズ(GB 単位) |
| 率    | 空き容量率(%)     |

## ①アカウント利用状況

#### ~メールアカウント利用状況の表示~

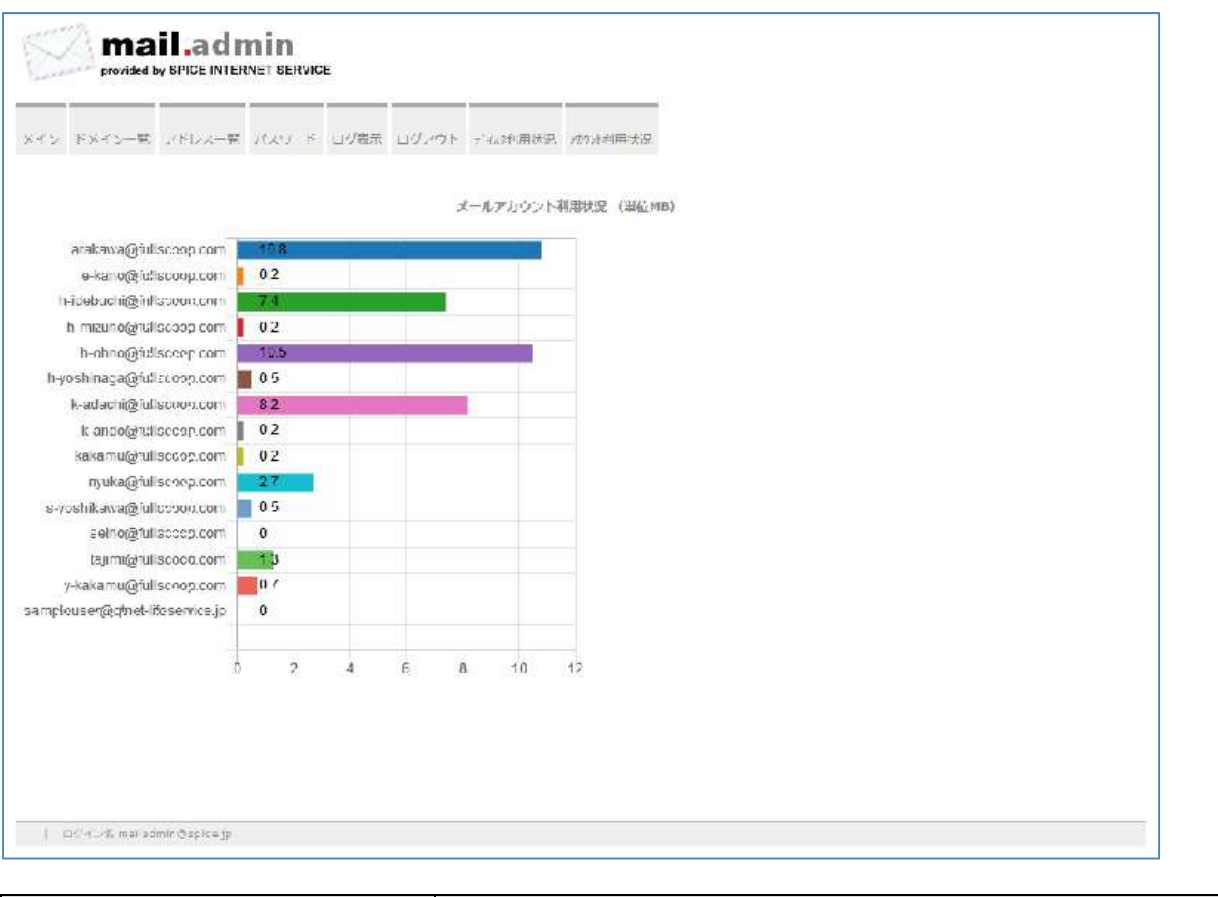

| 項目       | 説明                 |
|----------|--------------------|
| メールアドレス  | 設定済みメールアドレス(アカウント) |
| 数値(使用容量) | 使用サイズ(MB単位)        |

## 利用者操作

登録済みメールアドレスのパスワード編集やメール転送先編集の操作を行うことができます。

## ①ログイン

~ログイン方法の紹介~

- 1. 資料のメール管理情報欄「一般ユーザーURL」へ接続します。
- 2. 管理者操作での登録済み「アドレス/パスワード」を利用してログインします。

| provided by SPICE INTERNET SERVICE |                       |        |
|------------------------------------|-----------------------|--------|
|                                    | ちなたのパスワードと転送先が変更できます。 |        |
| ログイン<br>(メールア<br>ドレス):             |                       |        |
| パスワー<br>ド:                         |                       |        |
| 815:                               | 日本語 - Japanese 🗸 🗸    | Varene |
|                                    | ログイン                  |        |

| 項目            | 説明      |
|---------------|---------|
| ログイン(メールアドレス) | 登録アドレス  |
| パスワード         | 登録パスワード |

4. ログイン クリック

~操作メニューの紹介~

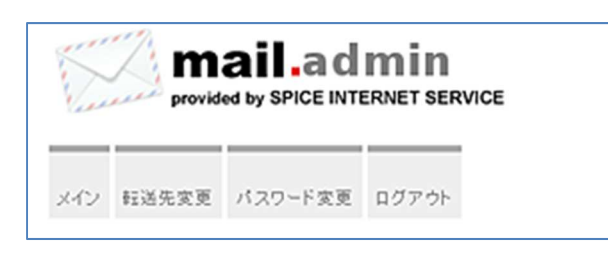

| 項目    | 説明          |
|-------|-------------|
| メイン   | トップページへ戻る   |
| 転送先変更 | 転送先の編集      |
| パスワード | 利用者パスワードの変更 |
| ログアウト | 利用者ページログアウト |

③転送先変更

~転送先の編集~

| provided by SPICE INTERNET SERVICE                                                        | mail.admin<br>provided by SPICE INTERNET SERVICE                                          |
|-------------------------------------------------------------------------------------------|-------------------------------------------------------------------------------------------|
| メイン 転送先変更 パスワード変更 ログアウト                                                                   | メイン 転送先変更 パスワード変更 ログアウト                                                                   |
| 転送先アドレスの編集<br>1 行に1 エントリです。<br>転送元: account01@spice.aichi.jp                              | 転送先アドレスの編集<br>1 行に1 エントリです。<br>                                                           |
| <b>虹送先</b> :                                                                              | spice-laccount@gmail.com<br>転送先:                                                          |
| <ul> <li>◎ ローカルのメールボックスに残す</li> <li>⑦ 指定された転送アドレスのみ</li> <li>変更老保存</li> <li>終了</li> </ul> | <ul> <li>● ローカルのメールボックスに残す</li> <li>● 指定された転送アドレスのみ</li> <li>変更を保存</li> <li>終了</li> </ul> |
| ログイン名 account01@spice.aichi.jp                                                            | ¤∀⊀≫6 account01@spice.aichijp                                                             |
| 入力前画面                                                                                     | 入力後画面                                                                                     |

入力前画面

1. 項目入力

| 項目                 | 説明                             |
|--------------------|--------------------------------|
| 転送先 <mark>*</mark> | 転送先メールアドレスの入力(複数の場合、改行し複数行で入力) |
| *ローカルのメールボックスに残す   | 転送元メールアドレスに残す(メールコピーを転送先へ送信)   |
| 指定された転送アドレスのみ      | 転送元メールアドレスに残さない(転送先へ送信)        |

#### 2. 変更を保存 クリック

## ※メール転送説明

## ④パスワード

| ~利用者パスワ | ードの変更~ |
|---------|--------|
|---------|--------|

| N   | mail.admin                |                 |           |
|-----|---------------------------|-----------------|-----------|
| メイン | 転送先変更                     | バスワード変更         | ログアウト     |
|     | パスワードの変更 (パスワードは英数字5文字以上) |                 |           |
|     | 现石                        | ログイン・           |           |
|     | \$                        | 規 パスワード:        |           |
|     | 新規パス                      | ワード (確認):       | パスワード変更終了 |
| 1   | ログイン名 acc                 | ount01@spice.ai | chijp     |

#### 1. 各項目の入力

| 項                    | 目                                             | 説明           |
|----------------------|-----------------------------------------------|--------------|
| 現在のパスワード             | `*                                            | 登録済みパスワードの入力 |
| 新規パスワード<br>*<br>(確認) | 変更パスワードの入力<br>半角大小文字英字(2文字以上)+数字(2文字以上)=5文字以上 |              |
|                      | (確認)                                          | 変更パスワードの再入力  |

#### \*必須項目

2. パスワード変更 クリック

## ⑤ログアウト

~利用者ページログアウト~

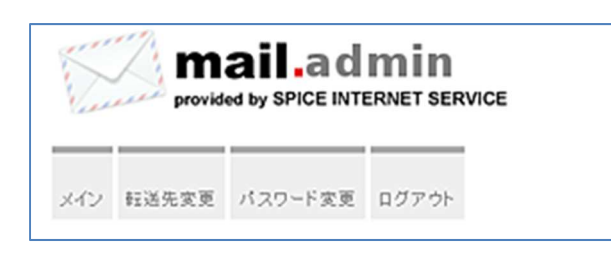

ログアウト クリック

## 付録

## 補足説明資料

## ①メール転送(エイリアス)

メールエイリアスとは、別名アドレス設定により他のメールアドレスへ配信させる機能となります。

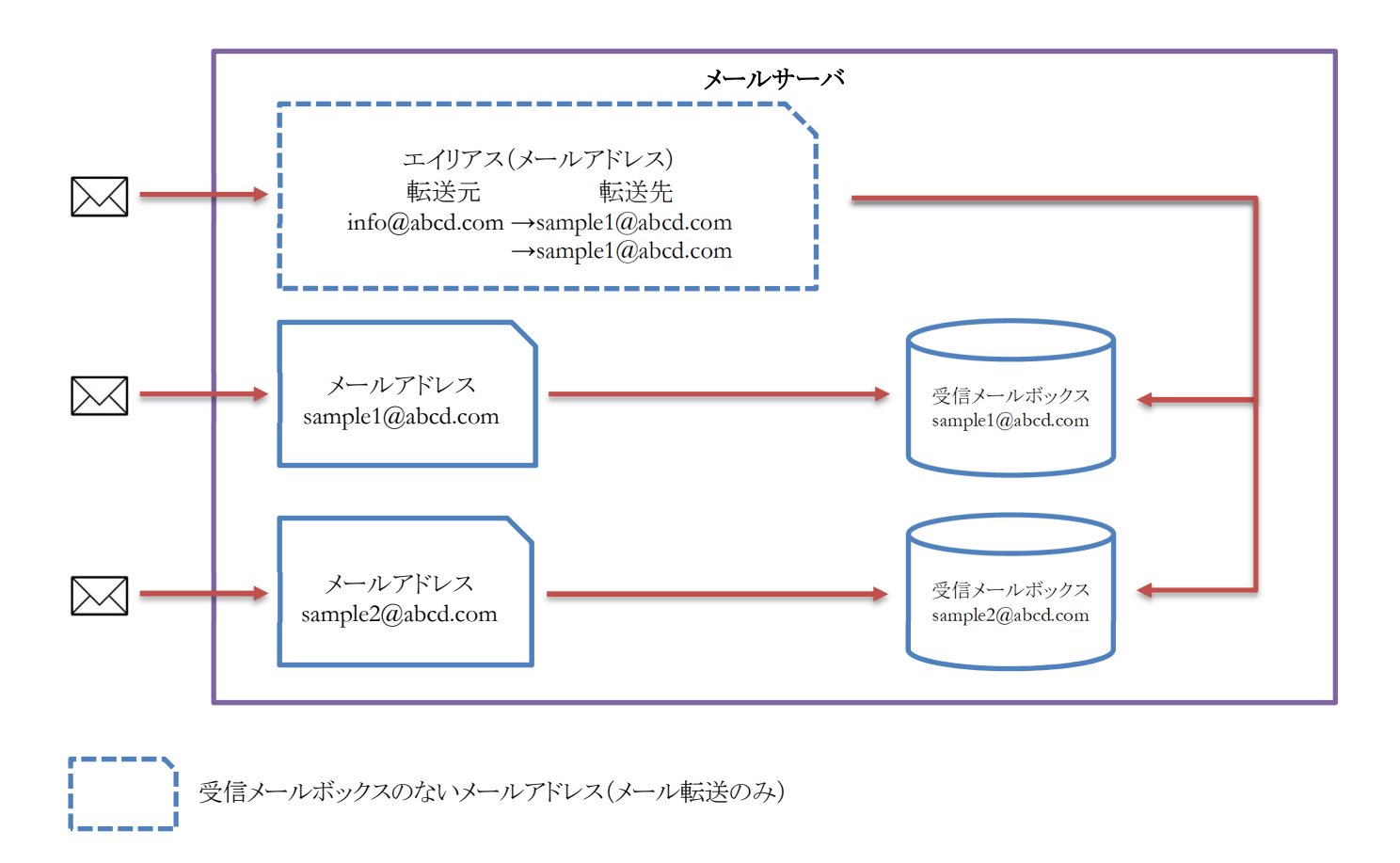

受信メールボックスのあるメールアドレス

## ②メール転送

メール転送とは、メールアドレスに届いたメールを他のメールアドレスへ配信させる機能となります。 また、メールボックスに残す状態(コピーを配信)や残さない状態を設定する機能もあります。

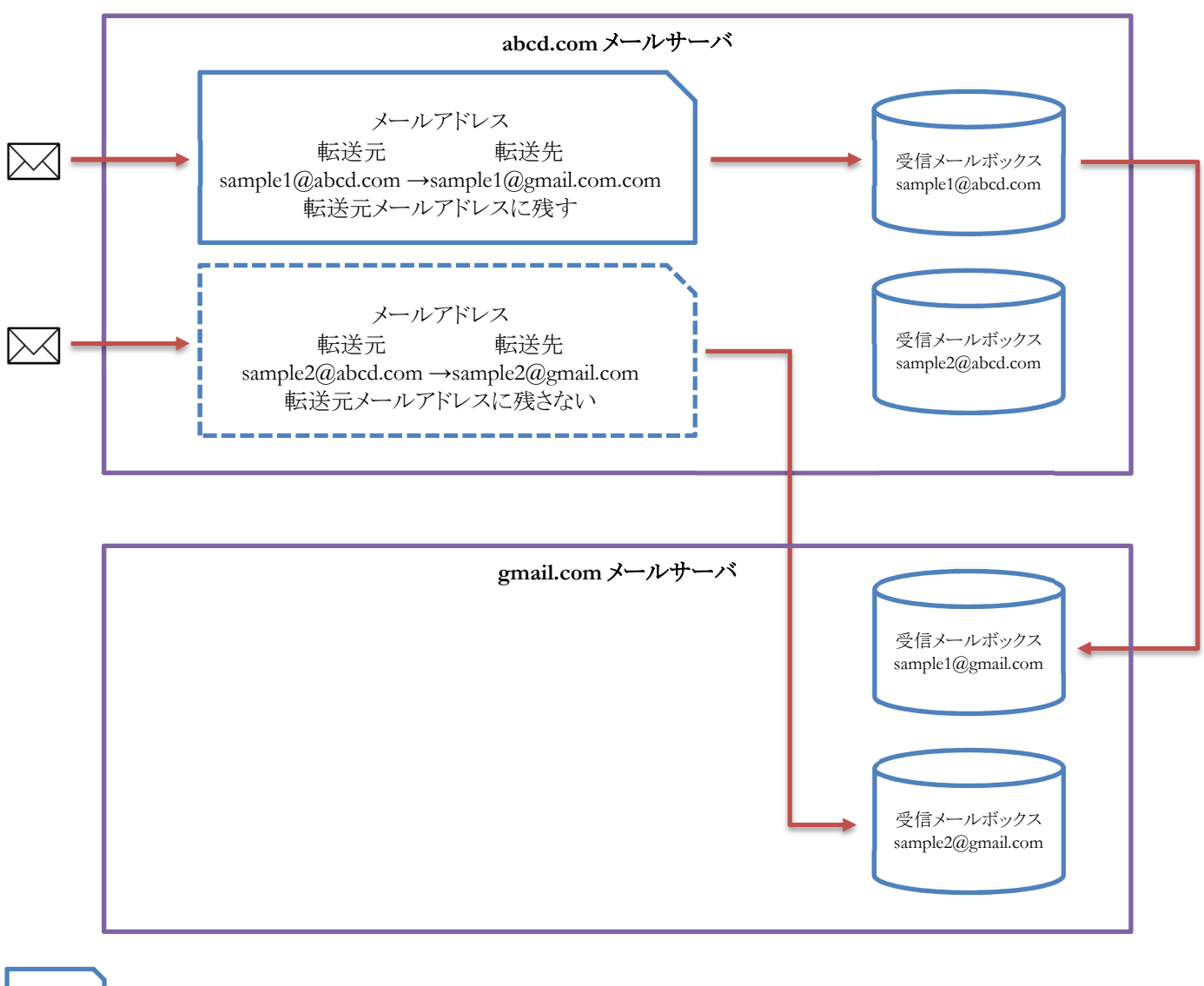

転送元メールアドレスに残さない(転送先へ送信)

転送元メールアドレスに残す(メールコピーを転送先へ送信)

## 改定履歴

| バージョン          | 更新日         | 内容         |
|----------------|-------------|------------|
| 1.2 2020/01/06 | 2020/01/06  | ディスク利用状況追加 |
|                | アカウント利用状況追加 |            |
| 1.1            | 2017/01/12  | 付録(補足説明)追加 |
| 1.0            | 2017/01/10  | 初版         |